## Purchase Orders and Serialized Inventory Items

Last Modified on 06/08/2022 11:46 am EDT

Serialized inventory items acquire serial number information from the Purchase Order program.

## **Create Serialized Inventory PO**

- 1. Select Purchase Orders on the EnergyService menu.
- 2. Choose Purchase Orders then press Ctrl+C to create.
- 3. Select the Vendor# and shipping Warehouse# receiving the serialized item.
- 4. Press F5 in the Item field and select the serialized inventory items for purchase.

| Vendor Name | e / Address                   |       |      |                       | Ship To Ware | house             |               |                  | Comment  | 3      |      |
|-------------|-------------------------------|-------|------|-----------------------|--------------|-------------------|---------------|------------------|----------|--------|------|
| Vendor# 1   | Q                             |       |      |                       | Warehouse#   | 28                | Q             |                  |          |        |      |
| RE MICHAEL  | LS                            |       | 12   | Select Inventory Bern | -            |                   |               |                  |          | 5      |      |
| 1105 KERSH  | AW ST                         |       |      |                       |              |                   |               |                  |          |        | -    |
| MONTGOME    | ERY, AL 36108                 |       | 10   | ategory [2] ALL       |              | item              | Start with Se | arch for         |          | Search | Clea |
|             |                               |       | D    | v Warehouse Name      | Loc          | Storage           | Item          | Description      | Category | Cost   | Q    |
|             | Status 1 Q Open               |       | -    | 7 GLEERTOWN WH        | SE 1         | WAREHOUSE         | MEDP475EW     | MAYTAG DRYER     | DRYER    | 560.00 | 0.0  |
|             | Notes                         |       |      | 7 EMPIRE BUILDING     | 11           | WAREHOUSE         | MEDP475EW     | MAYTAG DRYER     | DRYER    | 560.00 | 0.1  |
| tem         | Description Orde              | red i | Rec. | 7 BUTLER MAIN WH      | SE 18        | WAREHOUSE         | MEDP475EW     | MAYTAG DRYER     | DRYER    | 560.00 | 0.0  |
| AEDX655DW   | R MAYTAG DEVER                | 1.00  |      | 7 GILBERTOWN WH       | SE 1         | WAREHOUSE         | MEDP475EW-0   | MAYTAG DRYER     | DRYER    | 560.00 | 0.1  |
| MEDP475EW   | Q MAYTAG DRYER                | 1.00  | - 0  | 7 EMPIRE BUILDING     | 1            | WAREHOUSE         | MEDP475EW-0   | MAYTAG DRYER     | DRYER    | 560.00 | 0.1  |
|             |                               | 1.09  |      | 7 BUTLER MAIN WH      | SE 18        | WAREHOUSE         | MEDP475EW-0   | MAYTAG DRYER     | DRYER    | 560.00 | 0.0  |
|             |                               |       | 2    | 7 GLBERTOWN WH        | SE 13        | WAREHOUSE         | MEDK655DW     | MAYTAG DRYER     | DRYER    | 473.00 | 0.1  |
|             |                               |       |      | 7 EMPIRE BUILDING     | 11           | WAREHOUSE         | MEDK655DW     | MAYTAG DRYER     | DRYER    | 473.00 | 0.1  |
|             |                               |       |      | 7 BUTLER MAIN WH      | SE 18        | WAREHOUSE         | MEDK655DW     | MAYTAG DRYER     | DRYER    | 473.00 | 0.0  |
|             |                               |       |      | 7 GILBERTOWN WH       | SE 13        | WAREHOUSE         | MEDK6STBW     | MAYTAG DRYER     | DRYER    | 414.00 | 0.1  |
|             |                               |       |      | 7 EMPIRE BUILDING     | 11           | WAREHOUSE         | MEDK6STBW     | MAYTAG DRYER     | DRYER    | 414.00 | 0.1  |
| Location    | 13 Q Vendor Part No MEDX655DW | R     | ef P | 7 BUTLER MAIN WH      | SE 18        | WAREHOUSE         | MEDX6STBW     | MAYTAG DRYER     | DRYER    | 414.00 | 0.1  |
| Serial#     |                               |       |      | 7 GLBERTOWN WH        | SE 13        | WAREHOUSE         | MGDP475EW     | MAYTAG GAS DRYER | DRYER    | 635.00 | 0.1  |
|             |                               |       |      | 7 EMPIRE BUILDING     | 1            | WAREHOUSE         | MG0P475EW     | MAYTAG GAS DRYER | DRYER    | 635.00 | 0.1  |
|             |                               |       |      | 7 BUTLER MAIN WH      | SE 18        | WAREHOUSE         | MGDP475EW     | MAYTAG GAS DRYER | DRYER    | 635.00 | 1.1  |
|             |                               |       |      | 7 GLBERTOWN WH        | SE 1:        | WAREHOUSE         | NED4600YQ     | AMANA DRYER      | DRYER    | 263.00 | 0.1  |
|             |                               |       |      |                       |              |                   |               |                  |          |        |      |
|             |                               |       |      | Division Warehous     | e Name       | Location# Storage | Item          | Description      | Category | Cost   |      |
|             |                               |       |      | 7 GILBERT             | OWN WHSE     | 13 WAREHO         | USE MEDP47    | SEW MAYTAG DRYER | DRYER    | 560.0  | 0    |
|             |                               |       |      | 7 GLBERT              | OWN WHEE     | 13 WAREHO         | USE MEDX65    | 5DW MAYTAG DRYER | DRYER    | 473.0  | 0 13 |

- 5. Choose Save Selections when all items have been chosen.
- 6. When a serialized item has been selected, the Ordered quantity will default to 1.00 and cannot be modified.

Each serialized item must have a separate line for each serial number received.

Tip: Select the serialized item and press the Down Arrow on the keyboard. Press Ctrl+D while in the Item

field and it will copy (known as Ditto) the item number listed directly above it.

|           | Status 1 Q Open   |              |           |          |        |      | Created by SHANNON           |             |
|-----------|-------------------|--------------|-----------|----------|--------|------|------------------------------|-------------|
| ltem      | Description       | Ordered      | Received  | Price    | Disc   | Tax% | Tax Expected Dt Last Recv Dt | Line Amount |
| MEDX655DW | MAYTAG DRYER      | 1.00         | 0.00      | \$473.00 | 0.00%  | 0.00 | 0.00 12 00/00/00 12 00/00/00 | \$473.00    |
| MEDX655DW | MAYTAG DRYER      | 1.00         | 0.00      | \$473.00 | 0.00%  | 0.00 | 0.00 📅 00/00/00 📅 00/00/00   | \$473.00    |
| MEDX655DW | MAYTAG DRYER      | 1.00         | 0.00      | \$473.00 | 0.00%  | 0.00 | 0.00 🕎 00/00/00 🕎 00/00/00   | \$473.00    |
|           | Q                 | 0.00         | 0.00      |          | 0.00%  | 0.00 | 0.00 📅 00/00/00 📅 00/00/00   | \$0.00      |
|           | Ctrl+D copies pre | viously sele | cted Iter | m numbe  | r dowr | ١    |                              |             |

- 7. As serialized items are selected, a *Serial #* field appears at the bottom of the PO. Serial numbers will be entered when the Purchase Order has been received.
- 8. Select Save & Close when all items have been listed.

## **Receive PO and Update Serial Numbers**

- 1. Access the Purchase Order located in the Purchase Order menu.
- 2. Select Modify or press Ctrl+M.
- 3. For serialized items, the line item MUST be selected and 1.0 entered in the Received field.
- 4. A screen will appear asking for the serial number to be associated with the inventory item.

| Ordered | Received      | Price    | Disc   | Tax% | Tax Expected Dt  | Last Recv Dt |  |  |
|---------|---------------|----------|--------|------|------------------|--------------|--|--|
| 1.00    | 1.00          | \$473.00 | 0.00%  | 0.00 | 0.00 📅 00/00/00  | 00/00/00     |  |  |
| 1.00    | 0.00          | \$473.00 | 0.00%  | 0.00 | 0.00 17 00/00/00 | 17 00/00/00  |  |  |
| 1.00    | 0.00          | 473.00   | 0.00%  | 0.00 | 0.00 17 00/00/00 | 17 00/00/00  |  |  |
|         |               |          |        |      |                  |              |  |  |
|         |               |          |        |      |                  |              |  |  |
|         |               | Se       | erial# |      |                  |              |  |  |
| 655DW   | Ref Proposal# | Continue |        |      |                  |              |  |  |

- 5. Enter the serial number and press **Enter** or choose **Continue**. The serial number is now associated with the item received.
- 6. Repeat Steps 3 5 for each serialized item. Select **Save & Close** when finished.
- Choose OK to finalize the Purchase Order if all items have been received. A message will not display if 0.00 Received quantities remain.
- 8. Once items are received, they are considered as an in stock item for inventory.